## 3.30 Cross section

A cut can be added via the right menu:

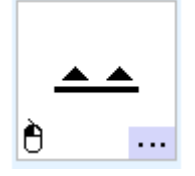

Add the cut by "drag and drop" or by 2 points (function with a left click) ? Activate the cut and click on the "Calculate" icon in the editing toolbar ? The cut is saved in the scene bar and as a layer

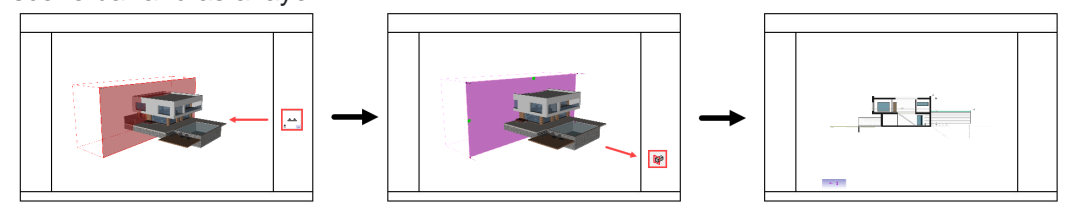

With R on the cut in the scene bar, the active cut can be recalculated.

## Main modification options:

- "Element visibility ": it is possible to define the elements that are before the cut, but should still be visible in the cut.
- "Sub-sections" : the elements in additional cut are displayed in the main cut, although they are not in it
- "Thikness" : it is possible to give a depth to a cut and to display the result in another graphic than the main cut. (see materials below)

|                     | _            |  |  |  |  |  |  |
|---------------------|--------------|--|--|--|--|--|--|
| Cross-section       |              |  |  |  |  |  |  |
| Туре                | Vertical     |  |  |  |  |  |  |
| Associated layer    | -            |  |  |  |  |  |  |
| Element visibility  |              |  |  |  |  |  |  |
| Reference           | 1            |  |  |  |  |  |  |
| Text size           | 12           |  |  |  |  |  |  |
| 2d Designation      |              |  |  |  |  |  |  |
| 2d position         | Yes          |  |  |  |  |  |  |
| Sub-sections        | 0            |  |  |  |  |  |  |
| Thickness           | 0.000        |  |  |  |  |  |  |
| Scale 1:            | 100          |  |  |  |  |  |  |
| 2. view             | No           |  |  |  |  |  |  |
| Invert view directi | <del>간</del> |  |  |  |  |  |  |
| Calculate -hatch    |              |  |  |  |  |  |  |
|                     |              |  |  |  |  |  |  |

## Cut: change the graphics of a cut according to the materials used.

Via the Materials window (top menu ? Dialog ? Materials...), it is possible for each material to define a type of graphics that will be applied to the cut elements during the calculation. To do this, you need to check the "Cut" option. These graphics are divided into 2 categories:

- 1. The elements actually cut by the cutting plan (yellow background)
- 2. The elements visible in the depth of the cut (orange background)
- 3. The elements hidden in the depth of the cut (pink background)

| Show only used materials 🗌 Propertyset 🧧 Cross-section 🗌 2d export (G-Pencil) |               |     |         |              |      |                           |         |            |             |           |                           |         |            |             |           |                          |             |           |
|-------------------------------------------------------------------------------|---------------|-----|---------|--------------|------|---------------------------|---------|------------|-------------|-----------|---------------------------|---------|------------|-------------|-----------|--------------------------|-------------|-----------|
|                                                                               | Name          | Nb  | Texture | Transparency | t/m3 | MAIN CUT<br>Hatch surface | Texture | Line color | Line thick. | Line type | SUB VIEW<br>Hatch surface | Texture | Line color | Line thick. | Line type | SUB HIDDEN<br>Line color | Line thick. | Line type |
|                                                                               | Aluminium     | 21  |         | 0            | 0    | Texture                   |         | 8          | 1           | Line      | line                      |         | 8          | 1           | Line      | 8                        | 1           | Dashed    |
| 2                                                                             | Background    | 0   |         | 0            | 0    | Texture                   |         | 8          | 1           | Line      | line                      |         | 8          | 1           | Line      | 8                        | 1           | Dashed    |
| ~                                                                             | Kalksandstein | 119 |         | 0            | 0    | Texture                   |         | 8          | 1           | Line      | line                      |         | 8          | 1           | Line      | 8                        | 1           | Dashed    |
| ~                                                                             | Leer          | 265 |         | 0            | 0    | Texture                   |         | 8          | 1           | Line      | line                      |         | 8          | 1           | Line      | 8                        | 1           | Dashed    |
|                                                                               | Stahlbeton    | 6   |         | 0            | 0    | Texture                   |         | 8          | 1           | Line      | line                      |         | 8          | 1           | Line      | 8                        | 1           | Dashed    |

## 2nd cut Floor

With R on a Floor, a cut can be created automatically. Further details about the cross-section must be defined, then the cross-section is created directly.

| Gelaende 0815<br>Buerogeb<br>Keller -3.000<br>V |                                        |  |  |  |  |  |  |  |
|-------------------------------------------------|----------------------------------------|--|--|--|--|--|--|--|
| Erdge 🗘                                         | New storey<br>Delete                   |  |  |  |  |  |  |  |
| All Rename                                      |                                        |  |  |  |  |  |  |  |
| r 📩                                             | Cross-section                          |  |  |  |  |  |  |  |
|                                                 | Help "lamps"                           |  |  |  |  |  |  |  |
| Active ston                                     | Move Building Storey to other Building |  |  |  |  |  |  |  |
| Cross-section                                   | ? ×                                    |  |  |  |  |  |  |  |
| Z position in storey                            | 1.500                                  |  |  |  |  |  |  |  |
| Thickness 3.000                                 |                                        |  |  |  |  |  |  |  |
| Direction of view O Top                         |                                        |  |  |  |  |  |  |  |
| (                                               | ) Bottom                               |  |  |  |  |  |  |  |
| , C                                             | OK Cancel                              |  |  |  |  |  |  |  |